## レッスン予約サイト登録マニュアル①

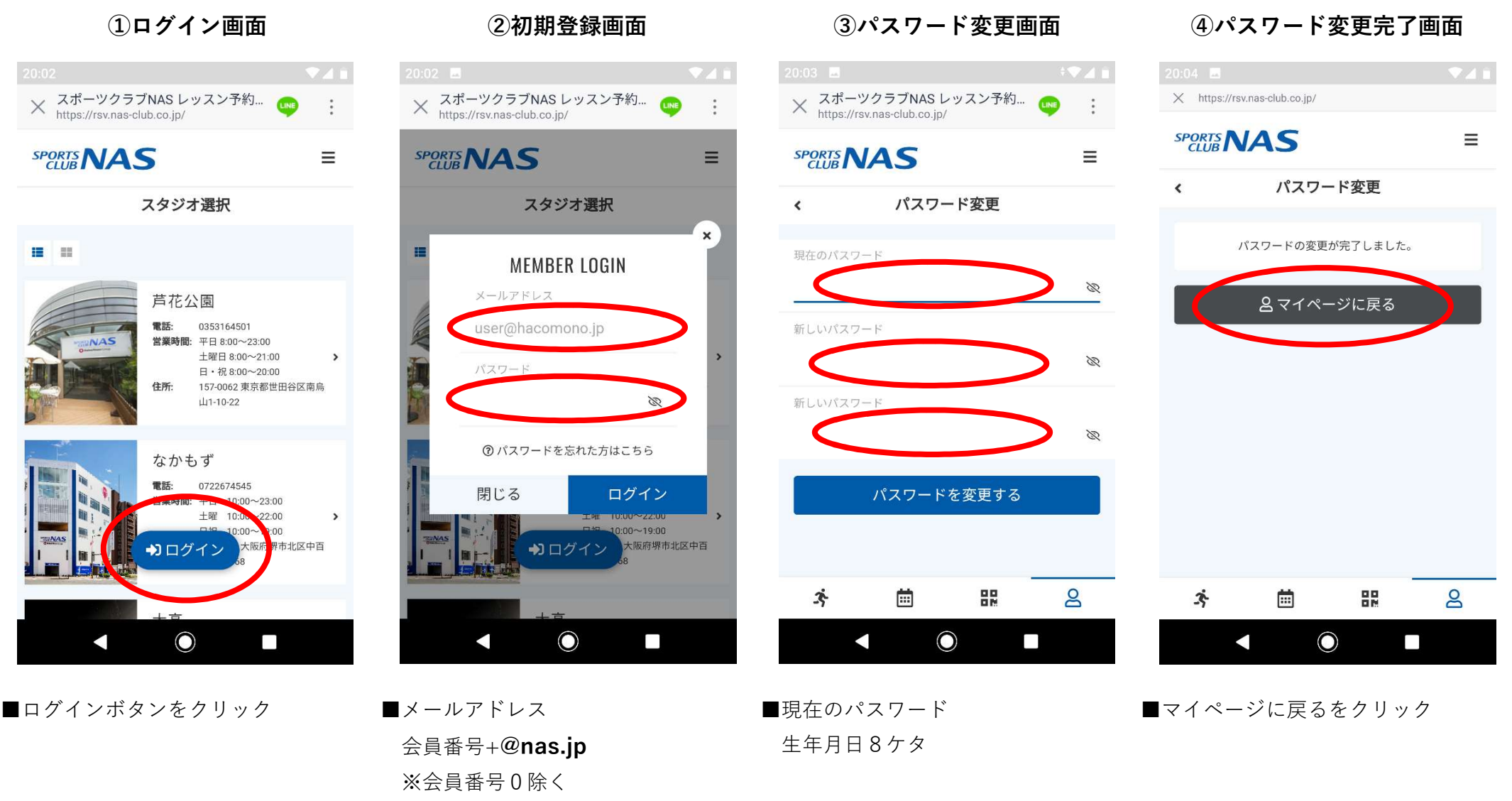

■パスワード 生年月日8ケタ ■新しいパスワード ご自身で設定 ※忘れないパスワードで設定

## レッスン予約サイト登録マニュアル2

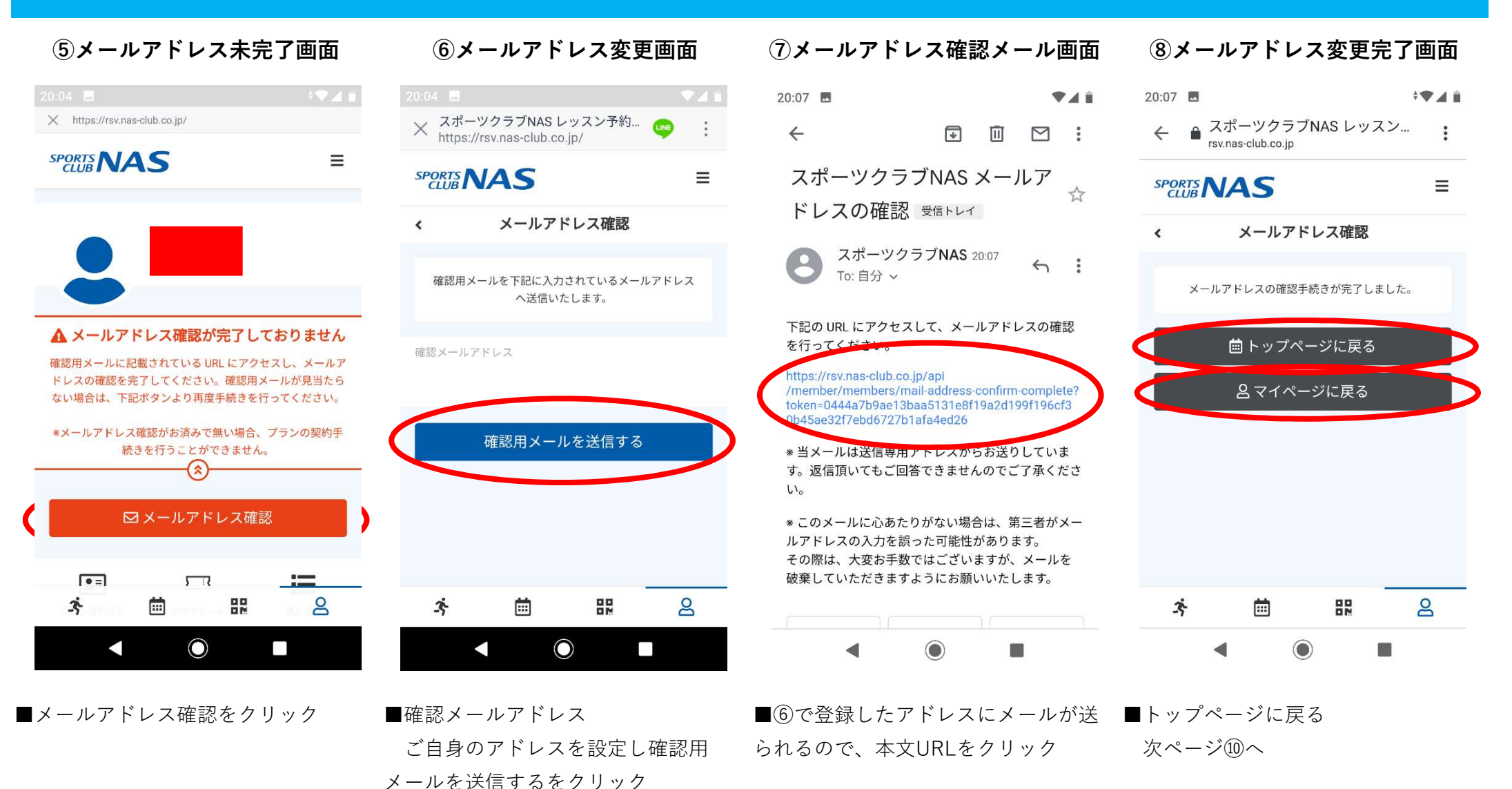

■マイページに戻るをクリック 次ページ<sup>(1)</sup>へ

## レッスン予約サイト登録マニュアル③

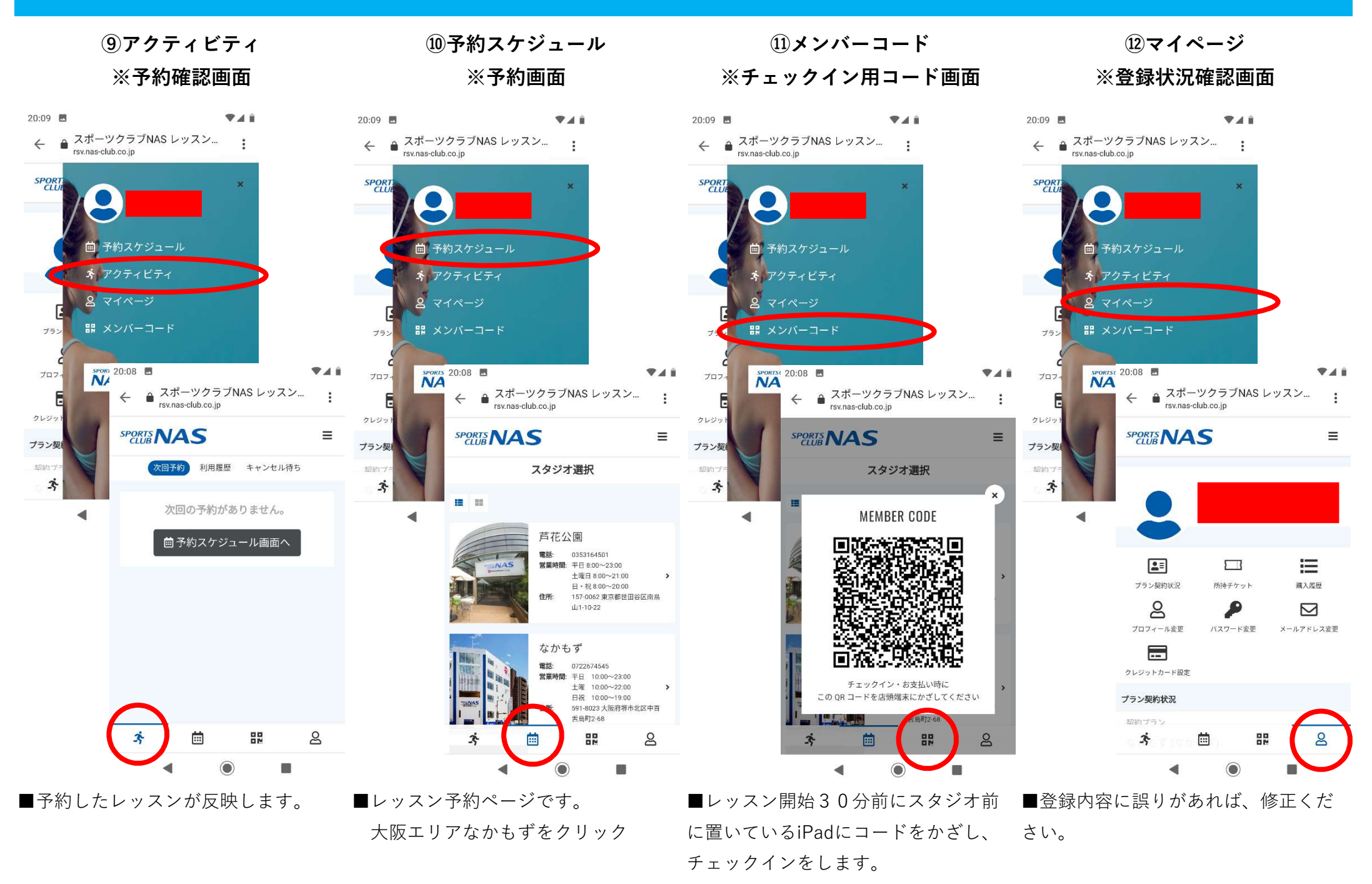